## Internet of Things

Lasse Berntzen University of South-Eastern Norway

#### Internet-of-Things

- "Things" connected through the Internet
- The "things" may be remotely controlled
- The "things" can provide data
- New business models / smarter solutions
- Teaching philosophy:
  - Combination of theory and practical experience
  - Learning by doing

#### **Contemporary Use of ICT Systems**

#### System of Insight

- System of Record
  - Traditional databases, ERP, CRM
- System of Engagement
  - Social media, blogs
- System of Automation
  - Internet-of-things

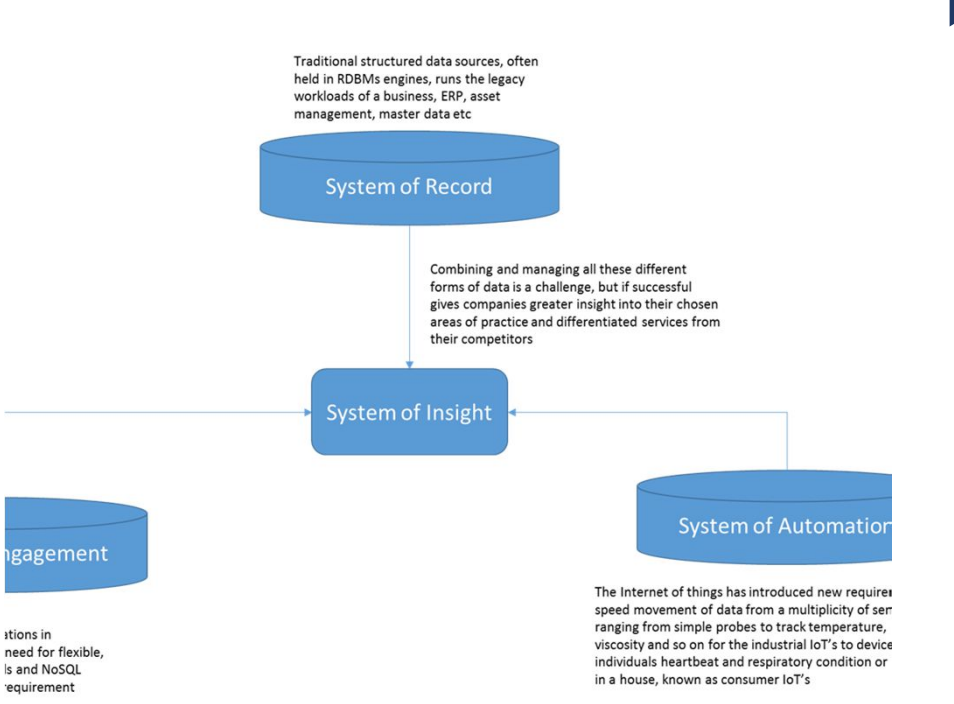

#### Internet of Things in Context

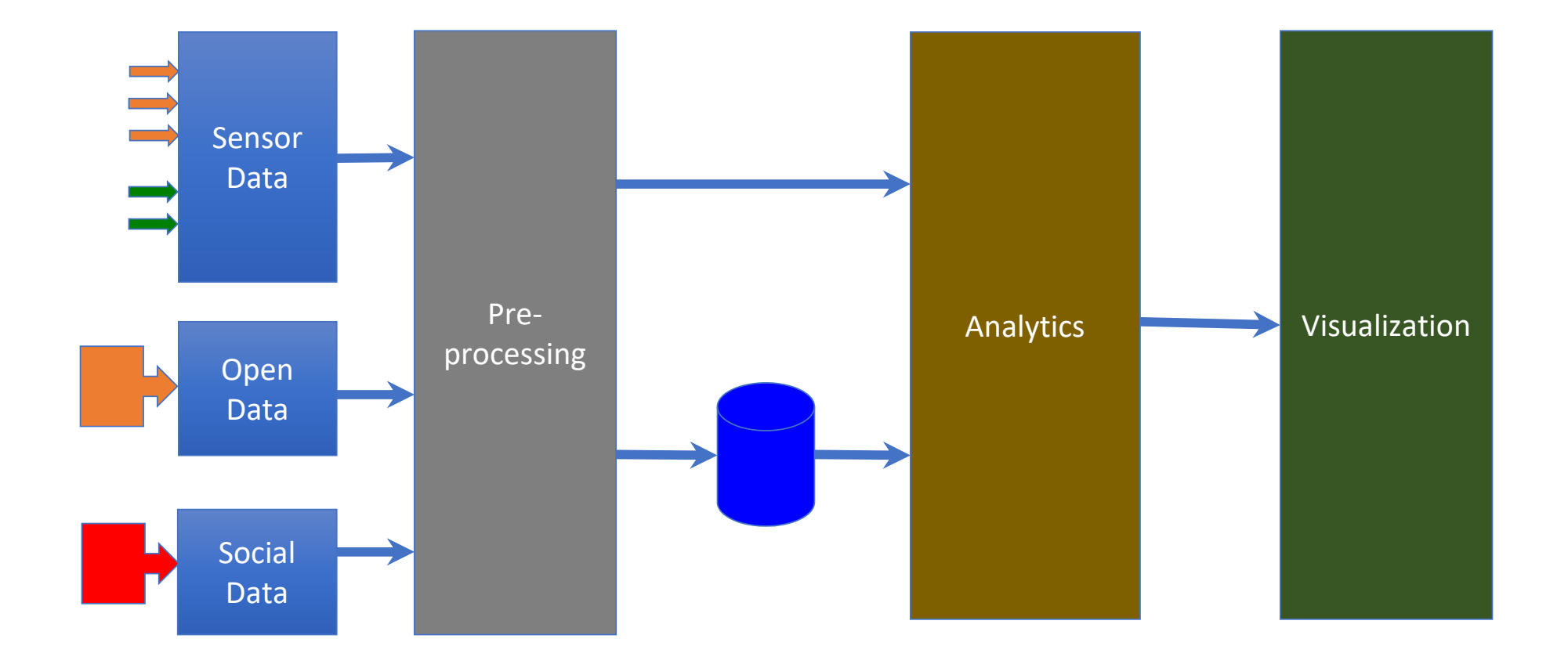

#### Internet-of-Things - Overview

#### **Microcontrollers**

Processes input to make output (*Computational capacity*)

#### Sensors

Collect input data

#### Actuators

Makes things happen

#### Communication

Communicates with the outside world through Internet

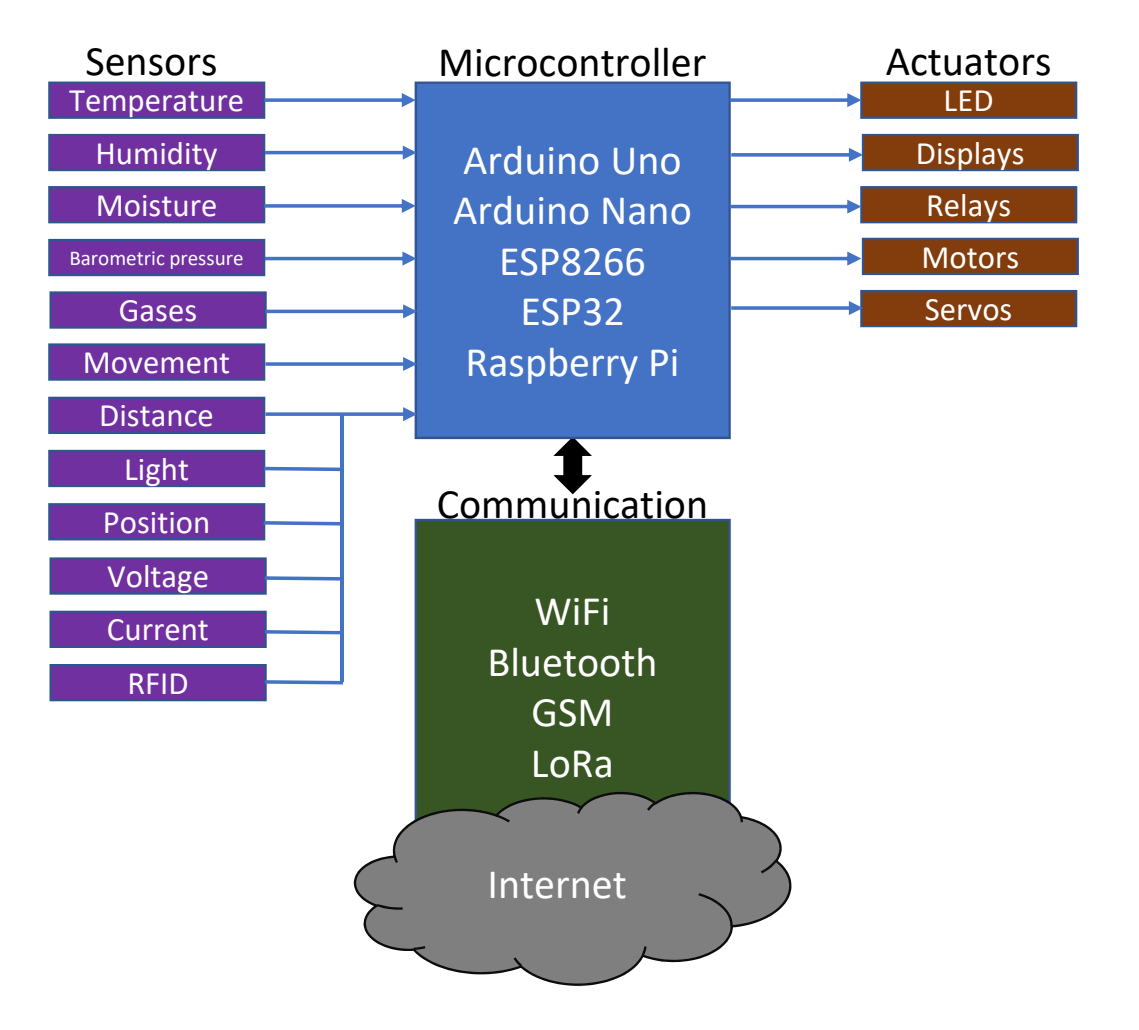

### Laboratory assignments

- Measure temperature, humidity, distance
- Detect movement
- Store data on SD-card
- Use real-time clock
- Detect smoke
- Output data through displays (LED/LCD/OLED)
- Control the outside world through relays, motors and servo
- Read and write RFID tags
- Capture data from infrared remote controls, play back data on infrared transmitter
- Transfer wireless data through radio, WiFi and Bluetooth

#### Example

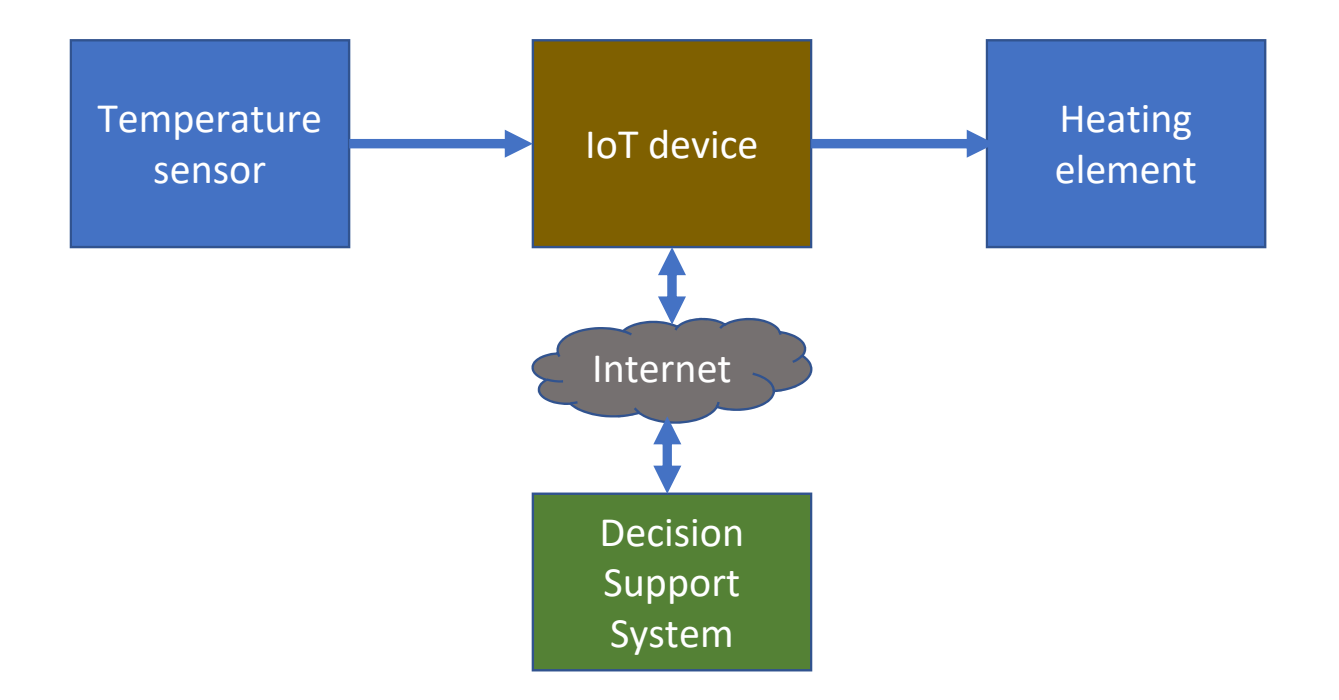

# Components and modules

- ESP8266 (NodeMCU)
- Arduino Uno
- Prototyping board
- Breadboard 400 pins
- Battery holder (4xAA)
- Photoresistor
- DHT11 temperature/humidity
- Passive iInfrared (PIR) sensor
- MQ2 gas sensor
- Ultrasonic sensor
- Joystick
- Rotary encoder
- 12 button panel
- Passive buzzer
- LED display (I2C)

- LCD display (I2C)
- OLED display (I2C)
- DC Motor
- Micro-servo
- Step-motor with controller
- IR transmitter
- IR receiver
- RFID sensor
- Bluetooth module
- 2 x RF module NRF24L01
- RTC module
- Relay
- Sound detector module
- SD-card module

#### Transistors, diodes, resistors

- Transistors
  - 2x 2N2222
- Diodes
  - 1x 1N4001

- Resistors
  - 5 x 100 ohm
  - 2 x 150 ohm
  - 5 x 220 ohm
  - 2 x 300 ohm
  - 5 x 1.000 ohm (1K)
  - 2 x 2.000 ohm (2K)
  - 2 x 10.000 ohm (10K)

### What is ESP8266

- ESP8266 is a microcontroller with built-in WiFi
- Has an embedded TCP/IP protocol stack
- Can be used as a web server, web client and for many other applications

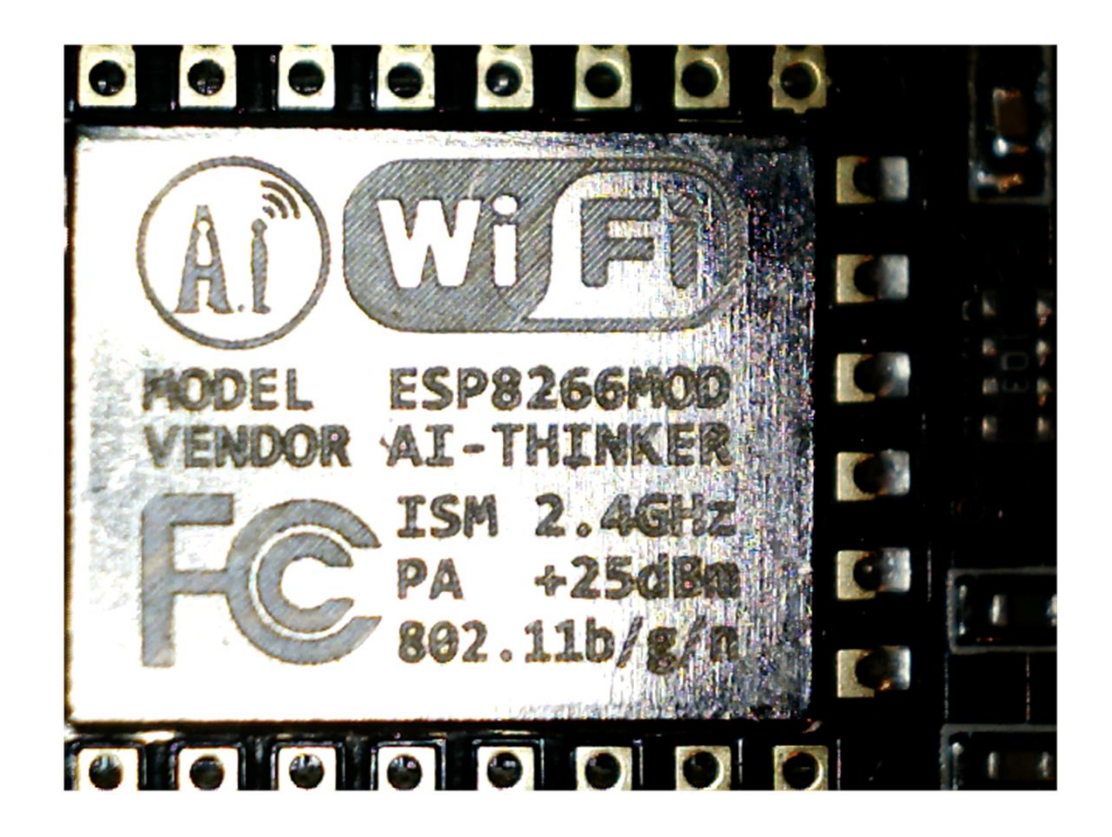

### **Different Versions of ESP8266**

- The ESP8266 is the microcontroller with built-in WiFi
- The ESP8266 itself does not communicate through USB
- This is necessary for hooking up with a PC
- Therefore, a lot of circuit boards have been made to:
  - Host the ESP8266
  - Provide an USB adapter circuit (e.g., CH340)
  - Provide power for the ESP8266 from the USB connection

### First Example

- This is a typical example of an ESP8266 card
- It has an ESP8266, a USB interface, and a few components handling power requirements

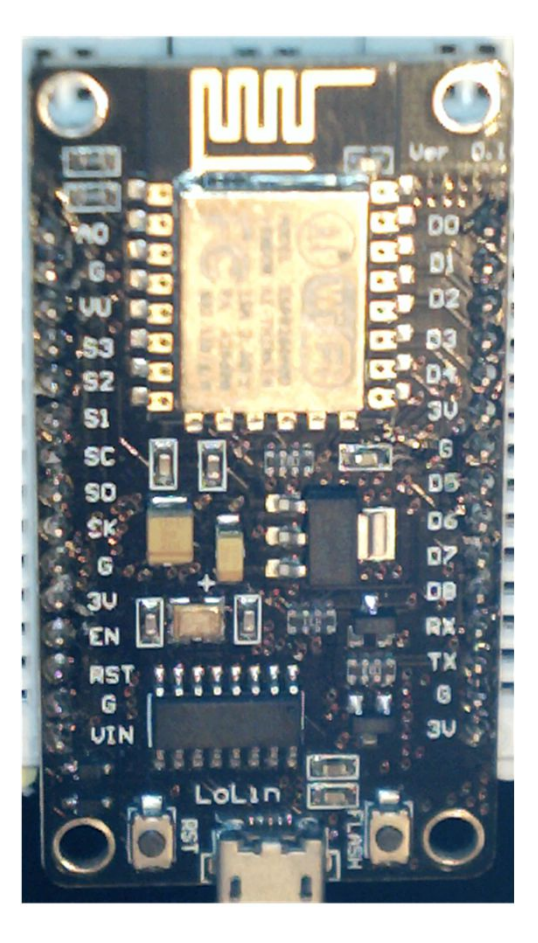

### The USB Interface

CH340 is a low cost USB interface circuit often used in Chinese produced microcontollers

Some operating systems detect CH340, if not a driver must be installed

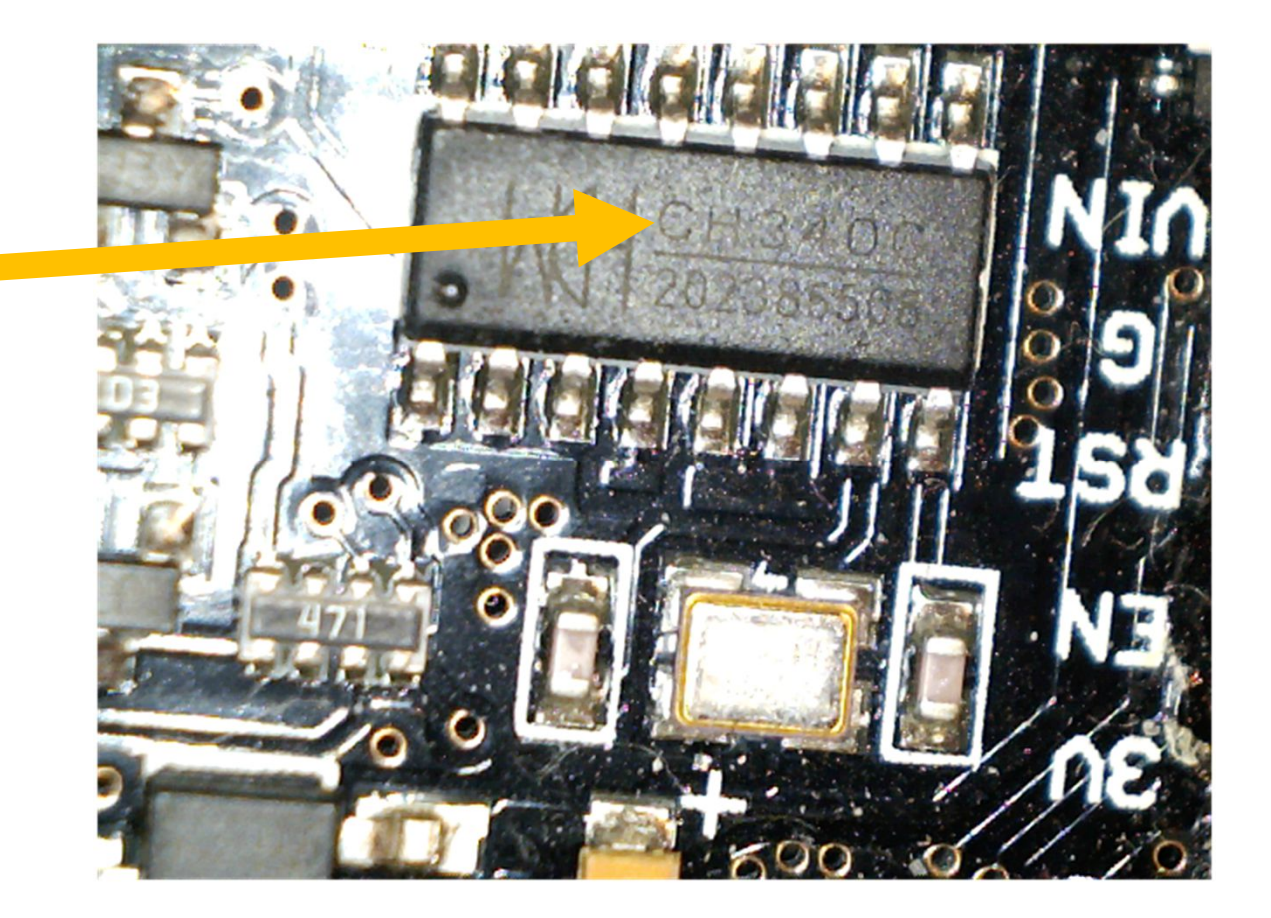

### Witty

- A two layer ESP8266 board with the ESP8266 on the upper level, and the CH340 on the lower level.
- To program, connect USB cable to connector on the lower level
- The two levels may be separated
- In that case, the connector on the upper lever is just for power supply

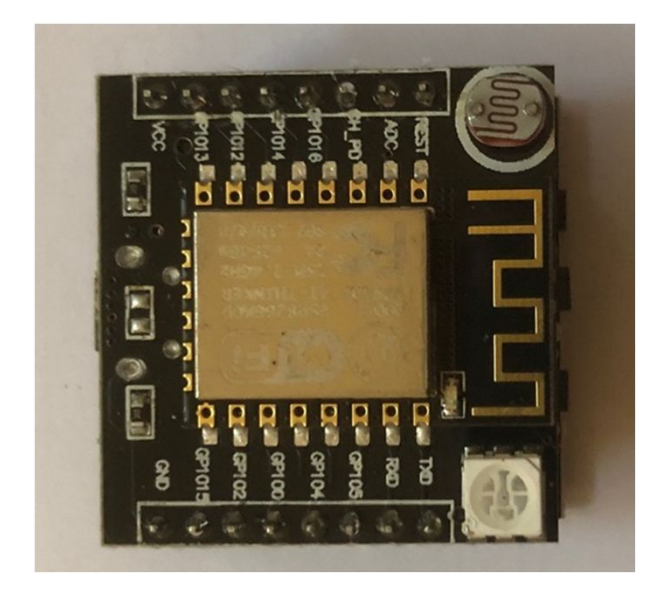

#### Witty

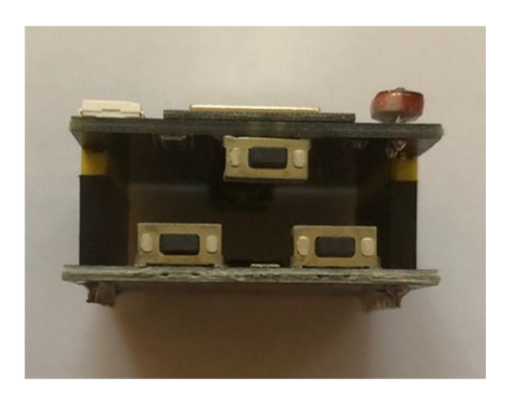

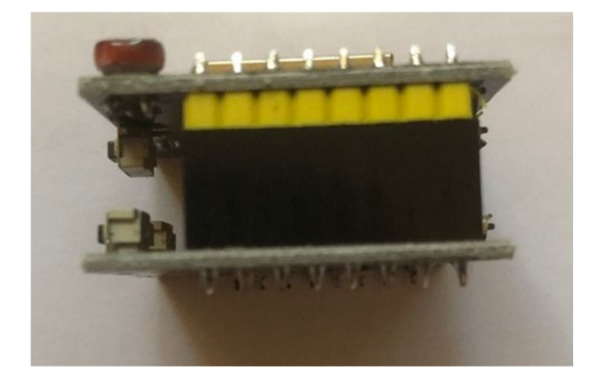

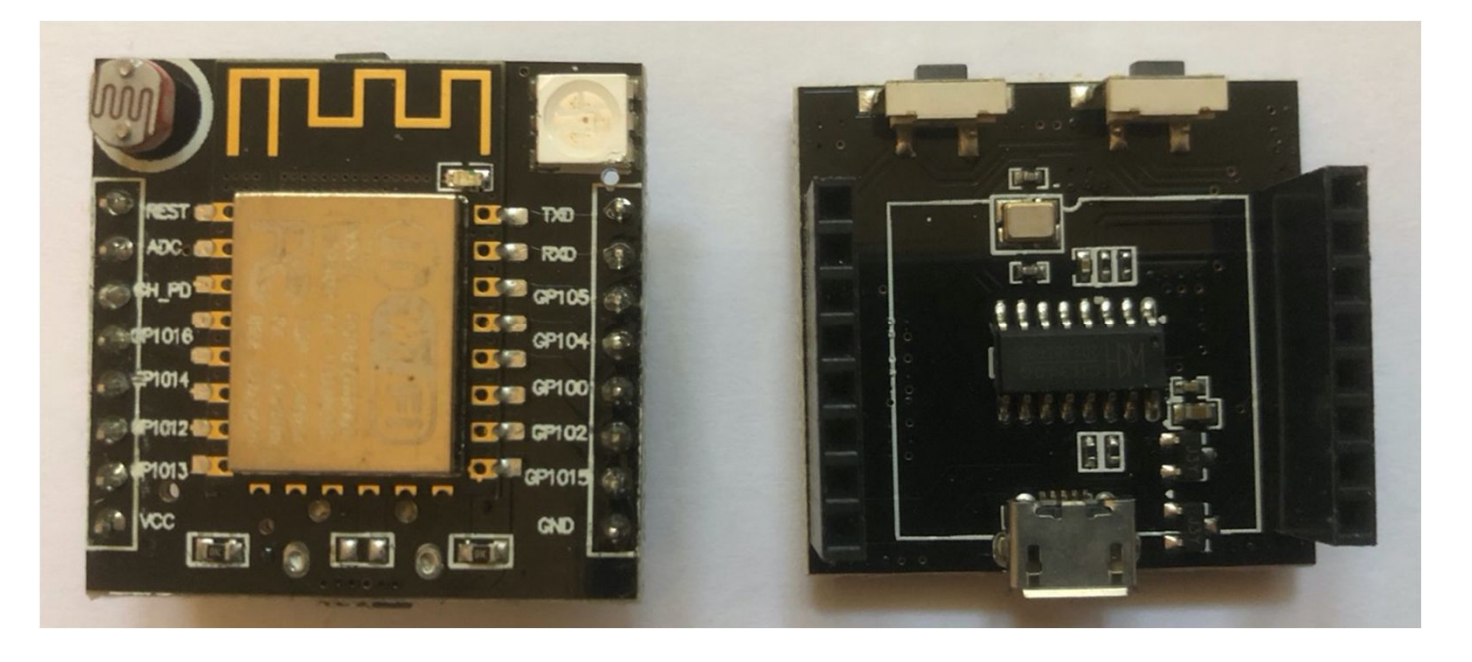

The upper level with the ESP8266 The lower level with the CH340 USB interface

### The Arduino IDE

The official Arduino site is: <a href="https://www.arduino.cc">https://www.arduino.cc</a>

- Information about the Arduino versions
- Software downloads
- Resources, e.g. tutorials
- Forum

The Arduino IDE is used for many IoT-devices, such as ESP8266

| • • •                                      | sketch_jur                        | n23a   Arduino 1.8.12      |                               |                        |
|--------------------------------------------|-----------------------------------|----------------------------|-------------------------------|------------------------|
|                                            |                                   |                            |                               | ø                      |
| sketch_jun23a                              |                                   |                            |                               |                        |
| <pre>void setup() { // put your setu</pre> | p code here, to r                 | un once:                   |                               |                        |
| }                                          |                                   |                            |                               |                        |
| <pre>void loop() { // put your main</pre>  | code here, to ru                  | n repeatedly:              |                               |                        |
| }                                          |                                   |                            |                               |                        |
|                                            |                                   |                            |                               |                        |
|                                            |                                   |                            |                               |                        |
|                                            |                                   |                            |                               |                        |
|                                            |                                   | ٥                          |                               |                        |
|                                            |                                   |                            |                               |                        |
|                                            |                                   |                            |                               |                        |
|                                            |                                   |                            |                               |                        |
| lløtr), All SSL ciphers (most compatible)  | , 4MB (FS:2MB OTA:~1019KB), v2 Lo | wer Memory, Disabled, None | e, Only Sketch, 115200 on /de | v/cu.wchusbserial14110 |

#### How to Add ESP8266 to the Arduino IDE

- Open Arduino -> Preferences
- In the field "Additional Boards Manager URLs" add the following URL: https://arduino.esp8266.com/stable/package\_esp8266com\_index.json

#### How to Add ESP8266 to the Arduino IDE

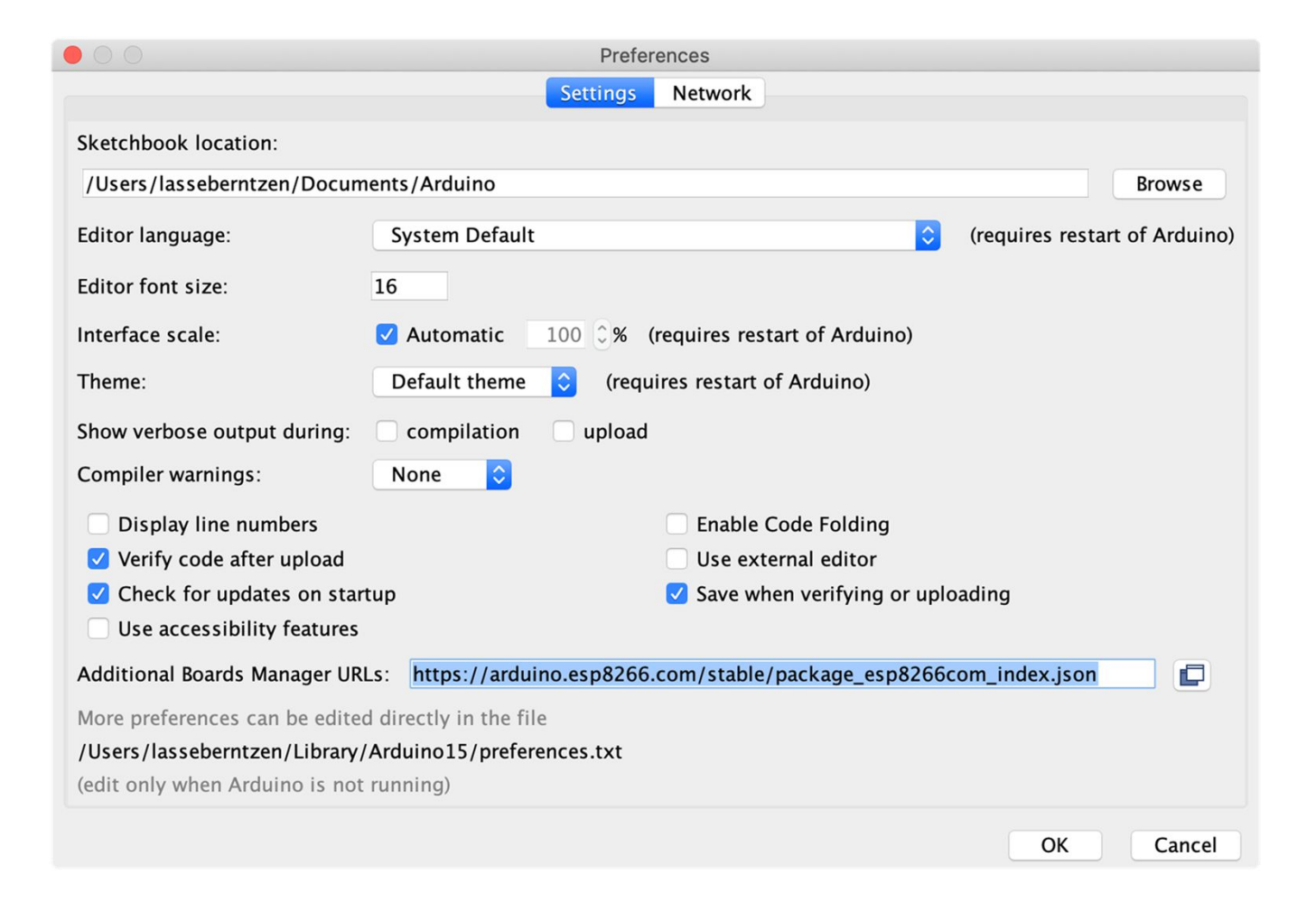

#### Selecting the Board

In the Tools menu select NodeMCU 0.9 (ESP12 module) This works for both Witty and the Lolin boards

The next step is to select the port

| Tools                                                                                                    |                      |                                                                                                    |
|----------------------------------------------------------------------------------------------------|----------------------|----------------------------------------------------------------------------------------------------|
| Auto Format<br>Archive Sketch<br>Fix Encoding & Reload<br>Manage Libraries<br>Serial Monitor<br>Serial Plotter<br>WiFi101 / WiFiNINA Firmware Updater                                                                                                    | 躲ፐ<br>ዕዝ<br>ዕዝ<br>ዕዝ | AI Thinker ESP32-CAM<br>SparkFun LoRa Gateway 1-Channel<br>TTGO T-Watch<br>WEMOS DI MINI ESP32<br>Pycom GPy<br>VintLabs ESP32 Devkit                                                                                                    |
| Board: "NodeMCU 0.9 (ESP-12 Module)"<br>Upload Speed: "115200"<br>CPU Frequency: "80 MH2"<br>Flash Size: "4MB (FS:2MB OTA:~1019KB)"<br>Debug port: "Disabled"<br>Debug Level: "None"<br>IWIP Variant: "v2 Lower Memory"<br>VTables: "Flash"<br>Exceptions: "Legacy (new can return nullptr)"<br>Erase Flash: "Only Sketch"<br>SSL Support: "All SSL ciphers (most compatible)"<br>Port<br>Get Board Info<br>Programmer: "AVRISP mkll"<br>Burn Bootloader | * * * * * * * * * *  | ESP8266 Boards (2.7.1)<br>Generic ESP8286 Module<br>Generic ESP8285 Module<br>ESPDuino (ESP-13 Module)<br>Adafruit Feather HUZZAH ESP8266<br>Invent One<br>XinaBox CW01<br>ESPresso Lite 1.0<br>ESPresso Lite 2.0<br>Phoenix 1.0<br>Phoenix 2.0<br>✓ NodeMCU 0.9 (ESP-12 Module)<br>NodeMCU 0.9 (ESP-12 Module)<br>Olimex MOD-WIFI-ESP8266(-DEV)<br>SparkFun ESP8266 Thing<br>SparkFun ESP8266 Thing<br>SparkFun ENP8266 Thing |
|                                                                                                    |                      | SweetPea ESP-210<br>LOLIN(WEMOS) D1 R2 & mini<br>LOLIN(WEMOS) D1 mini Pro<br>LOLIN(WEMOS) D1 mini Lite<br>WeMos D1 R1<br>ESPino (ESP-12 Module)<br>ThaiEasyElec's ESPino<br>Wifinfo<br>Arduino<br>AD Systems gen4 IoD Range<br>Digistump Oak<br>WiFiduino<br>Amperka WiFi Slot<br>Seeed Wio Link<br>ESPectro Core<br>Schirmilabs Eduino WiFi<br>ITEAD Sonoff<br>DOIT ESP-Mx DevKit (ESP8285)                                   |

#### Selecting the Port

The other important thing is to select the port. Sometimes, this requires installation of a separate driver for CH340.

Make sure that the USB cable is OTG (On-The-Go). This allows devices to communicate through the cable. Some cables are just for power, and can not be used.

Common problems:

- 1. Missing drivers
- 2. Wrong cable (no OTG)

| Tools |   |   |  |
|-------|---|---|--|
| 10015 |   |   |  |
| 10013 | n | n |  |
|       | - | • |  |

| Auto  | Format           | жт                 |
|-------|------------------|--------------------|
| Arch  | ive Sketch       |                    |
| Fix E | ncoding & Reload |                    |
| Mana  | age Libraries    | 쇼윎                 |
| Seria | l Monitor        | 企業M                |
| Seria | l Plotter        | ひ <mark></mark> 能L |
|       |                  |                    |

WiFi101 / WiFiNINA Firmware Updater

| Board: "NodeMCU 0.9 (ESP-12 Module)"<br>Upload Speed: "115200"<br>CDL/ Exercise 180 Mile" | * |
|-------------------------------------------------------------------------------------------|---|
| Flash Size: "4MB (FS:2MB OTA:~1019KB)"                                                    |   |
| Debug Level: "None"<br>wIP Variant: "v2 Lower Memory"                                     |   |
| VTables: "Flash"<br>Exceptions: "Legacy (new cap return pullptr)"                         |   |
| Erase Flash: "Only Sketch"                                                                |   |
| Port                                                                                      |   |
| Get Board Info                                                                            |   |
| Programmer: "AVRISP mkII"<br>Burn Bootloader                                              | • |

#### Serial ports

/dev/cu.Bluetooth-Incoming-Port /dev/cu.HC-06-SPPDev /dev/cu.HC-06-SPPDev-1 /dev/cu.LassesAirPods-Wirelessi /dev/cu.SLAB\_USBtoUART /dev/cu.SSDC /dev/cu.usbserial-0001

### Setting Up GPIO Pins

- An ESP8266 device has a number of GPIO (General Purpose Input Output) pins
- These can read and write digital signals (zeros and ones)
- A GPIO pin can not be used for reading and writing at the same time
- The mode is selected by: pinMode(pin, OUTPUT) or pinMode(pin, INPUT)

#### Output

 Output is done by using: digitalWrite(pin, HIGH) or digitalWrite(pin, LOW)

#### Video

- Please take a look at the video named: ESP8266\_Example1\_Blink\_Internal.mp4
- This recording shows how to program the first ESP8266 sketch
- The sketch makes the internal LED blink at given intervals

#### The Result

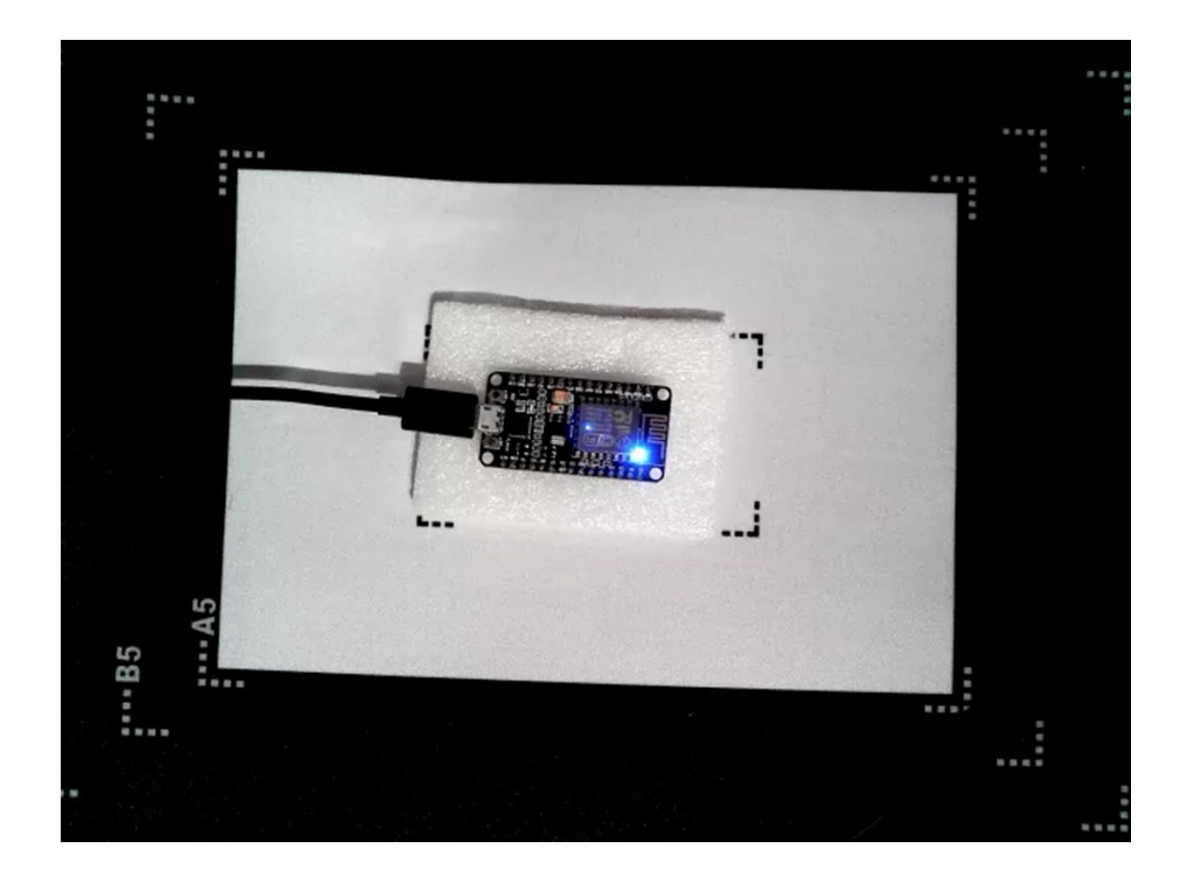